## Backup

PaperlessPLUS allows you to backup Clients and Cabinets and all data contained therein. A Backup can be executed on demand at any time or Automated backups can be scheduled to occur at regular intervals or upon opening or closing the program.

To Backup your data for a Cabinet, use the following steps:

1. Click the **Tools** menu, point to **Backup**; then, select **Cabinets**.

PaperlessPLUS displays the Backup Cabinets dialog:

| Backup Cabinets           |                                | X  |
|---------------------------|--------------------------------|----|
| Backup To: C:\ProgramData | a\CCHSFS\PaperlessPLUS\Backups | 6  |
| Select Cabinets to B      | ackup                          |    |
| Cabinet Name              |                                |    |
| Active Clients            |                                |    |
| Non Client Folders        |                                |    |
| Inactive Clients          |                                |    |
| Review And Assign         |                                |    |
|                           |                                |    |
|                           |                                |    |
|                           |                                |    |
|                           |                                |    |
|                           |                                |    |
|                           |                                |    |
|                           |                                |    |
|                           |                                |    |
|                           |                                |    |
| P Help                    | Backup File Name Backup Canc   | el |

2. The default backup location is C:\ProgramData\CCHSFS\PaperlessPLUS\Backups. If you would like to backup to a different

location, click the 🔛 button next to the **Backup To:** box to browse to the desired backup location.

- 3. Select the Cabinet(s) that you would like to back up.
- 4. Enter a name for the backup in the Backup File Name box at the bottom of the Backup Cabinets dialog box.
- 5. Click the **Backup** button.

PaperlessPLUS completes the backup of the cabinets you selected.

## To Backup your data for a client, use the following steps:

1. Click the Tools menu, point to Backup; then, select Clients.

PaperlessPLUS displays the Backup Clients dialog:

| Backup     | Clients                 |             |            |                           | ×      |
|------------|-------------------------|-------------|------------|---------------------------|--------|
| Select (   | Cabinet: Active Clients | •           | Backup To: | C:\ProgramData\CCHSFS\P   | ap 🔁   |
| Sele       | ect Client Folders      | to Backup   |            |                           |        |
| Searc      | h by Name/TIN           | Q           |            | '0' Clients Checked for E | Backup |
|            | Client Name             |             | Last Ba    | ackup Date                |        |
|            | Brown James             |             | No prev    | vious backup              | *      |
|            | Cabinet Warehouse       |             | No prev    | vious backup              |        |
|            | Davis John              |             | No prev    | vious backup              |        |
|            | Davis John              |             | No prev    | vious backup              |        |
|            | DOE JANE                |             | No prev    | vious backup              |        |
|            | Doe John                |             | No prev    | vious backup              |        |
|            | Doe John                |             | No prev    | vious backup              |        |
|            | EXAMPLE JANE            |             | No prev    | vious backup              | =      |
|            | EXAMPLE JOHN            |             | No prev    | vious backup              |        |
|            | HANSEN KELLY M          |             | No prev    | vious backup              |        |
|            | Johnson Jimmy           |             | No prev    | vious backup              |        |
|            | Jones Jimmy             |             | No prev    | vious backup              |        |
|            | Jones Tammy             |             | 11/09/2    | 012                       |        |
|            | MARK JONES              |             | No prev    | vious backup              |        |
|            | RUNNER ROAD             |             | No prev    | vious backup              |        |
|            | Smith James             |             | No prev    | vious backup              | -      |
| <u>е</u> н | elp                     | Backup File | Name       | Backup                    | ncel   |

- 2. Select the **Client(s)** that you would like to back up.
- 3. Enter a name for the backup in the **Backup File Name** box at the bottom of the **Backup Clients** dialog box.
- 4. Click the **Backup** button.

PaperlessPLUS completes the backup of the clients you selected.

## To schedule Automatic backups, use the following steps:

1. Click the **Tools** menu, point to **Backup**; then, select **Automated**.

PaperlessPLUS displays the Automated Backup dialog box:

| Automated Ba      | ackup                                       |           |      |                    | X  |  |  |
|-------------------|---------------------------------------------|-----------|------|--------------------|----|--|--|
| Backup To:        | C:\ProgramData\CCHSFS\PaperlessPLUS\Backups |           |      |                    |    |  |  |
| Please Select     | Backup Type:                                |           |      |                    |    |  |  |
| Backup N          | low                                         |           |      |                    |    |  |  |
| Schedule          | Automatic Bac                               | :kup      |      |                    |    |  |  |
| Cabinet           | s Included i                                | in Backup | )    |                    |    |  |  |
| Cabinet N         | lame                                        |           |      |                    |    |  |  |
| Active Clie       | nts                                         |           |      |                    |    |  |  |
| Non Client        | Folders                                     |           |      |                    |    |  |  |
| Inactive Clients  |                                             |           |      |                    |    |  |  |
| Review And Assign |                                             |           |      |                    |    |  |  |
|                   |                                             |           |      |                    |    |  |  |
|                   |                                             |           |      |                    |    |  |  |
|                   |                                             |           |      |                    |    |  |  |
| Frequen           | cy and Tim                                  | ing of Ba | ckup |                    |    |  |  |
| Frequency:        | None                                        |           | Ψ.   | Last Backup:       |    |  |  |
| Day:              |                                             |           | *    | No previous backup |    |  |  |
|                   |                                             |           |      |                    |    |  |  |
| Hour\Minu         | te: 12:00                                   | AM        |      |                    |    |  |  |
| <b>Q</b> 111      |                                             |           |      |                    | -  |  |  |
| <u>Неір</u>       |                                             |           |      | UK Canc            | ei |  |  |

- 2. Select the Schedule Automatic Backup radio button.
- 3. Under Frequency and Timing of Backup, select the desired frequency under the Frequency: drop-down list. Available selections are Daily, Weekly, Monthly, When Opened, or When Closed.
- 4. If **Weekly** or **Monthly** was selected under **Frequency:**, select the desired day of the week or month for your backups under the **Day:** drop-down list.
- 5. If Daily, Weekly, or Monthly was selected under Frequency:, enter the desired time for your backups under Hour/Minute:.
- 6. Click **OK** to complete the process and save your settings.

See Also:

**Restoring Data**